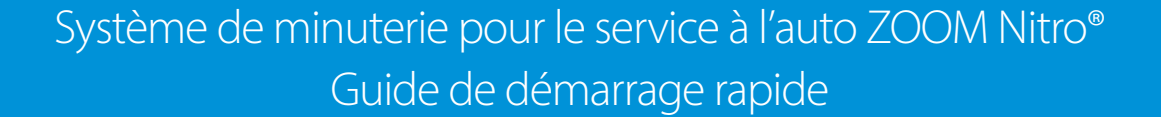

## Aperçu de la minuterie pour le service à l'auto ZOOM Nitro

Mesure les évènements d'une voie du service à l'auto pour les comparer à vos objectifs de durée sur jusqu'à huit points de détection. Le tableau de bord affiché ci-dessous présente un exemple d'aperçu d'un service à l'auto à une seule voie avec sept détecteurs de voie (PRE-MENU, MENU 1, CAISSE, SERVICE, et trois détecteurs de traction avant) ainsi que deux détecteurs indépendants (ramassage mobile).

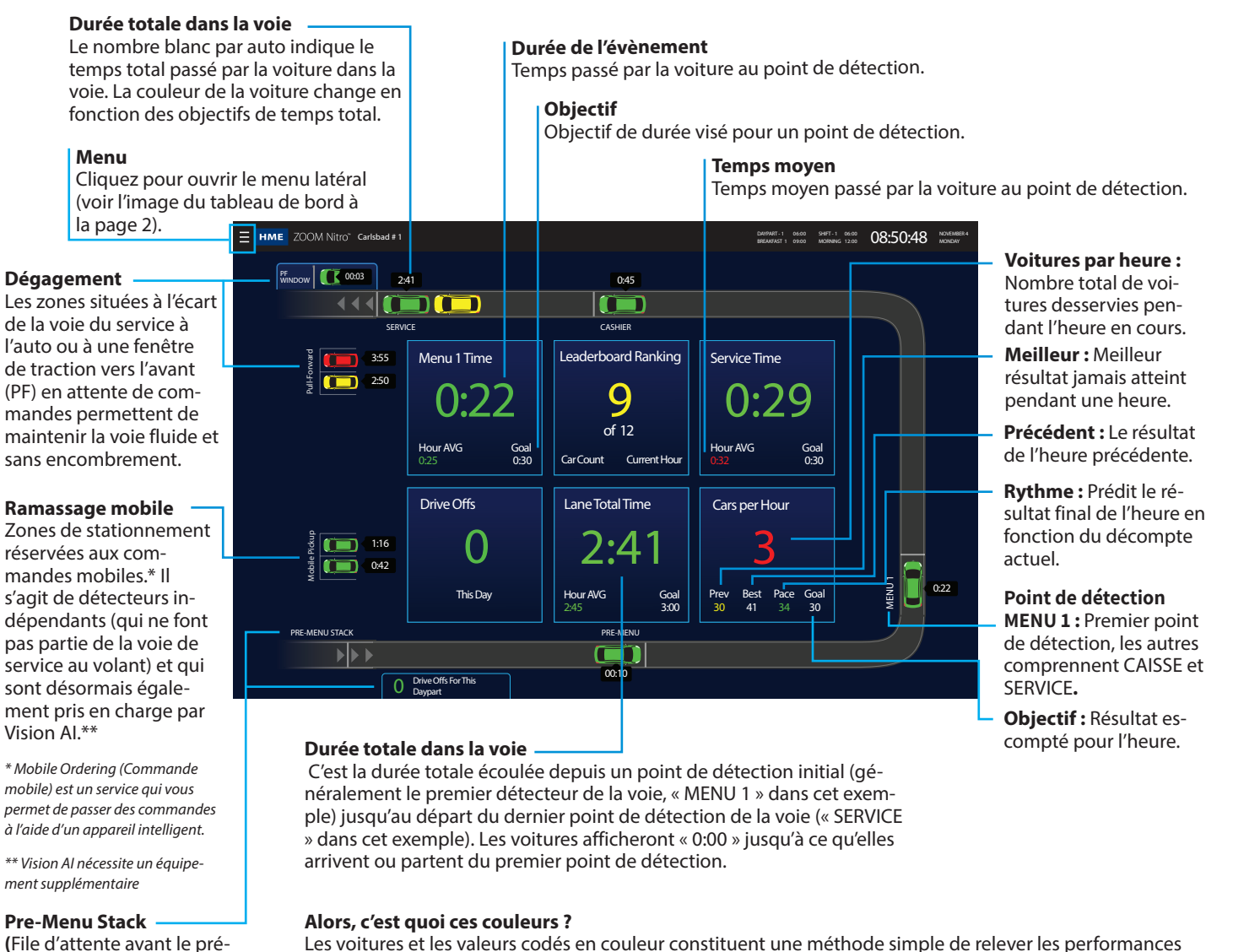

Les voitures et les valeurs codés en couleur constituent une méthode simple de relever les performances d'une mesure par rapport à un objectif prédéfini. On utilise des objectifs pour motiver les performances.

- Une voiture verte ou une valeur de ce type 💷 0:25 indique que vous dépassez vos objectifs.
- Une voiture jaune ou une valeur e ce type III 2:06 indique que vous atteignez vos objectifs.
- Une voiture rouge ou une valeur de ce type 💷 💷 indique que vous n'atteignez pas vos objectifs.

drive offs (départs sans com-

mande), ainsi que d'accéder à

© 2025 HM Electronics, Inc. Tous droits réservés.

menu) Grâce à une caméra, Vision Al vous permet de

surveiller la zone avant le pré-menu pour détecter les

HOSPITALITY

& SPECIALTY COMMUNICATIONS

НМЕ

## **Comment modifier votre minuterie ZOOM Nitro**

HME ZOOM Nitro Dashboard Settings

9 of 12

ne Total Time

41

- 1. Pour modifier votre Tableau de bord, utilisez une souris connectée au port USB de l'UC ou utilisez un PC d'arrière-guichet s'il est configuré sur le même réseau. Cliquez pour ouvrir l'écran cidessous.
- 2. Cliquez sur le bouton SÉCURITÉ
- Connectez-vous au système. Remarque : Le gestionnaire fournit les autorisations et les mots de passe. Si vous n'avez pas de mot de passe, contactez l'assistance technique de HME au numéro ci-dessous pour obtenir un mot de passe temporaire de gestionnaire.
- Une fois connecté, cliquez sur PARAMÈTRES DU TABLEAU DE BORD dans le menu latéral pour modifier.

# Leaderboard<sup>®</sup> du service à l'auto

Le Leaderboard du service à l'auto présente les trois établissements de rang supérieur et inférieur en les comparant à ceux de votre réseau. Votre établissement sera décrit et affiché par rapport à ses plus proches concurrents.

A

**C** 50

### 3 établissements supérieurs

Les 3 établissements les plus performants de votre réseau.

### Votre établissement

Votre établissement sera toujours décrit et affiché par rapport à ses plus proches concurrents.

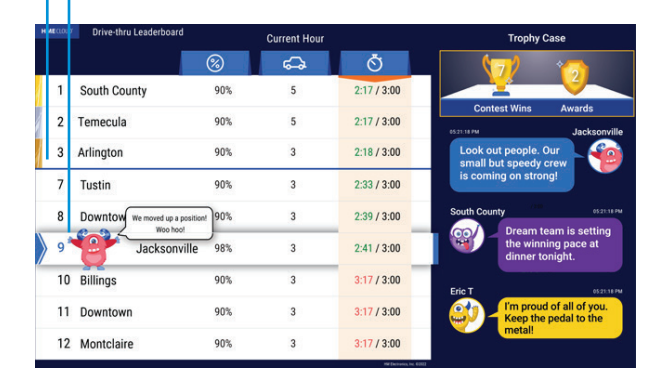

Visitez également le Portail de formation HME à l'adresse suivante : https://www.hme.com/training/

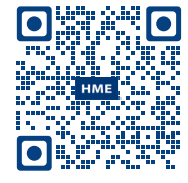

### Langue

0:29

Cancel

La langue par défaut est l'anglais. Cliquez sur le drapeau canadien pour le français.

~ )

0

 $\bigcirc$ 

Copyright © 2007-2025 HM Electronics, Inc

Configuration du Tableau de bord Cliquez pour ouvrir le volet et sélectionnez la mise en page de votre choix.

### Graphiques de la section - des voies et des données :

- Cliquez sur un élément graphique du tableau de bord pour l'ouvrir et le modifier.
- Dans cet exemple, utilisez les champs ou les boutons de basculement sous Section Settings (Paramètres de la section) pour modifier ce qui est affiché.

Drive offs (départs sans commande) et Pre-Menu Stack (File d'attente avant le

pré-menu) sont activés et donc affichés ici sur le tableau de bord (voir aussi l'image de la page 1).

# Votre système

Dashboard Te

Drive Offs

oter Drive Off Counter 📻

Drive Offs for this Davpar

Footer Drive Off Notification

Advanced Settings

Daypart Bottleneck Ticke

Pre-Menu Stack

### Le processeur de signaux horaires (TSP)

reçoit des données d'événements provenant de la détection de voitures dans une voie de service à l'auto ou un emplacement de stationnement réservé.

Emplacement monté du TSP : \_\_

L'unité de contrôle (CU) reçoit et traite les données du TSP afin de fournir des informations pour l'affichage du Tableau de bord ZOOM.

Emplacement monté de la CU : \_\_\_

# Vous avez besoin d'aide ?

Vous trouverez une copie de ce guide et des informations supplémentaires en scannant le code QR ci-dessus. Une fois sur la page web, naviguez jusqu'aux systèmes de minuterie de service à l'auto et cliquez/appuyez sur ZOOM Nitro pour l'agrandir. Ou allez à l'adresse : https://www.hme.com/qsr/drive-thru-user-manuals

Vous avez besoin d'aide ? Appelez le **1-800-848-4468, options 1,2,3** ou envoyez-nous un courriel à l'adresse **support@hme.com** 

> HME, INC. 2848 Whiptail Loop, Carlsbad, CA 92010 USA Télécopie : 858-552-0172 | Courriel : www.hme.com

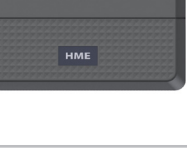

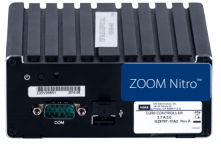